# Guide to iOS Email Setup

- 1. Follow the instructions for removing your @gsw.edu account from your iOS device.
- 2. Follow the instructions for adding your @gsw.edu account to your iOS device.

# **Deleting an email account from iOS**

### 1. Select Settings.

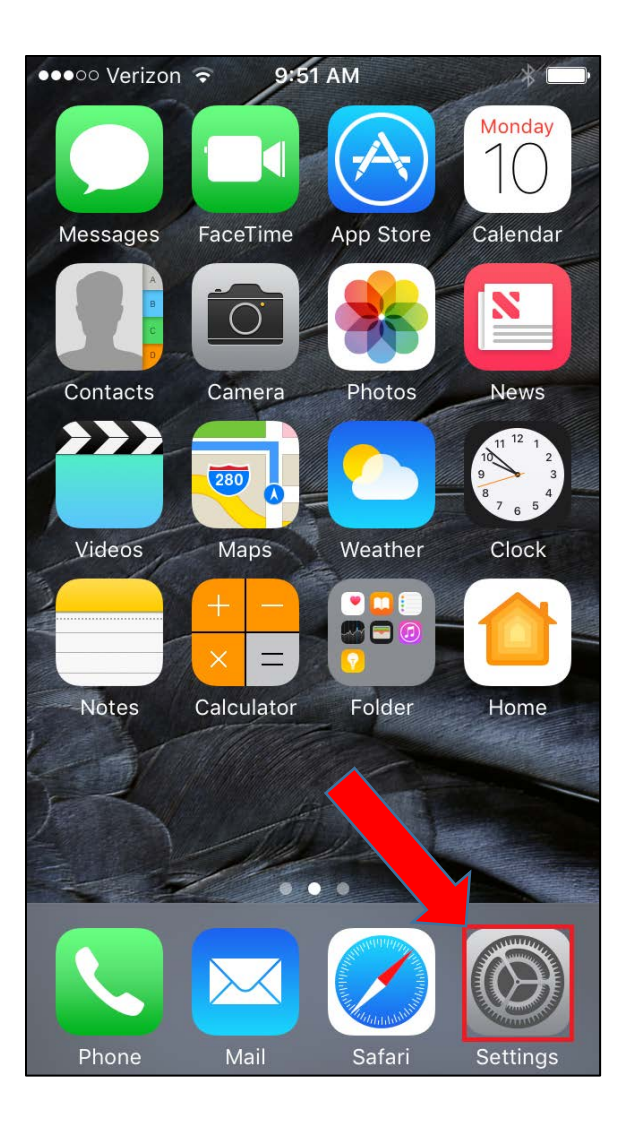

2. Scroll down to Settings and select Mail

| •0000 V | erizon ᅙ 9:56 AM | * |
|---------|------------------|---|
|         | Settings         |   |
|         |                  |   |
|         | Mail             | > |
|         | Contacts         | > |
|         | Calendar         | > |
|         | Notes            | > |
|         | Reminders        | > |
|         | Phone            | > |
|         | Messages         | > |
|         | FaceTime         | > |
|         | Марѕ             | > |
|         | Compass          | > |
|         | Safari           | > |

## 3. Select Accounts.

| ●०००० Verizon ᅙ      | 9:56 AM | *          |   |
|----------------------|---------|------------|---|
| Settings             | Mail    |            |   |
|                      |         |            |   |
| Accounts<br>Exchange |         |            | > |
| MESSAGE LIST         |         |            |   |
| Preview              |         | 2 Lines    | > |
| Show To/Cc Lab       | els     | $\bigcirc$ |   |
| Swipe Options        |         |            | > |
| Flag Style           |         | Color      | > |
| MESSAGES             |         |            |   |
| Ask Before Dele      | ting    | $\bigcirc$ |   |
| Load Remote Im       | ages    |            | ) |
|                      |         |            |   |

## 4. Select Exchange.

| ●○○○○ Verizon ᅙ 9:56 AM                                       | *  | <b>P</b> |
|---------------------------------------------------------------|----|----------|
| <b>K</b> Mail Accounts                                        |    |          |
| ACCOUNTS                                                      |    |          |
| iCloud<br>Contacts, Calendars and 5 more                      |    | >        |
| <b>Exchange</b><br>Mail, Contacts, Calendars, Reminders, Note | es | >        |
| Add Account                                                   |    | >        |
|                                                               |    |          |
| Fetch New Data Pus                                            | h  | >        |
|                                                               |    |          |
|                                                               |    |          |
|                                                               |    |          |
|                                                               |    |          |
|                                                               |    |          |
|                                                               |    |          |

5. Scroll down and select **Delete Account**.

| ●●000 V | erizon LTE 10:33 AM | <b>—</b> ), |
|---------|---------------------|-------------|
|         | counts Exchange     |             |
|         | Mail                |             |
|         | Contacts            |             |
|         | Calendars           |             |
|         | Reminders           |             |
|         | Notes               |             |
|         |                     |             |
| Mail    | Days to Sync        | 1 Week >    |
|         |                     |             |
| Auto    | matic Reply         | Off >       |
|         |                     |             |
|         | Delete Account      |             |
|         |                     |             |

# Adding an email address to iOS

### 1. Select Settings.

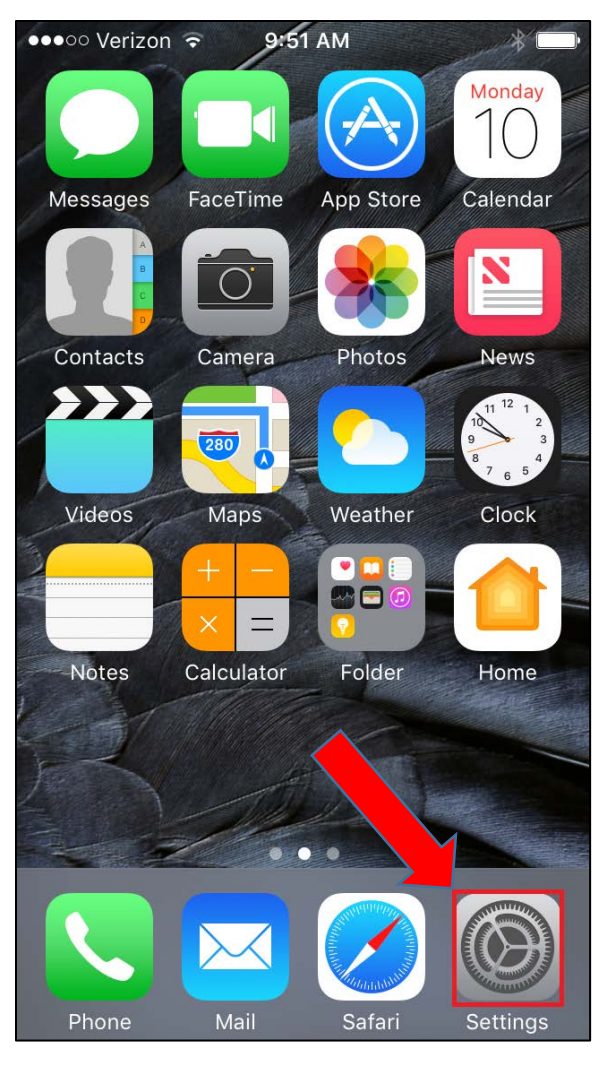

2. Scroll down to Settings and select Mail.

| ● ○ ○ ○ Verizon 🗢 9:56 AM |           | * 💼 |
|---------------------------|-----------|-----|
|                           | Settings  |     |
|                           |           |     |
|                           | Mail      | >   |
|                           | Contacts  | >   |
|                           | Calendar  | >   |
|                           | Notes     | >   |
|                           | Reminders | >   |
|                           | Phone     | >   |
|                           | Messages  | >   |
|                           | FaceTime  | >   |
| 280                       | Maps      | >   |
| THE REPORT                | Compass   | >   |
|                           | Safari    | >   |

#### 3. Select Add Account.

| •••• Verizon 3G 4:25 PM                              | <b>≁</b> 98% <b>■</b> • |
|------------------------------------------------------|-------------------------|
| Settings Mail, Contacts,                             | Calendars               |
| ACCOUNTS                                             |                         |
| <b>Exchange</b><br>Mail, Calendars, Reminders, Notes | >                       |
| Add Account                                          | >                       |
|                                                      |                         |
| Fetch New Data                                       | Push >                  |
| MAIL                                                 |                         |
| Preview                                              | 2 Lines >               |
| Show To/Cc Label                                     | $\bigcirc$              |
| Swipe Options                                        | >                       |

#### 4. Select Exchange.

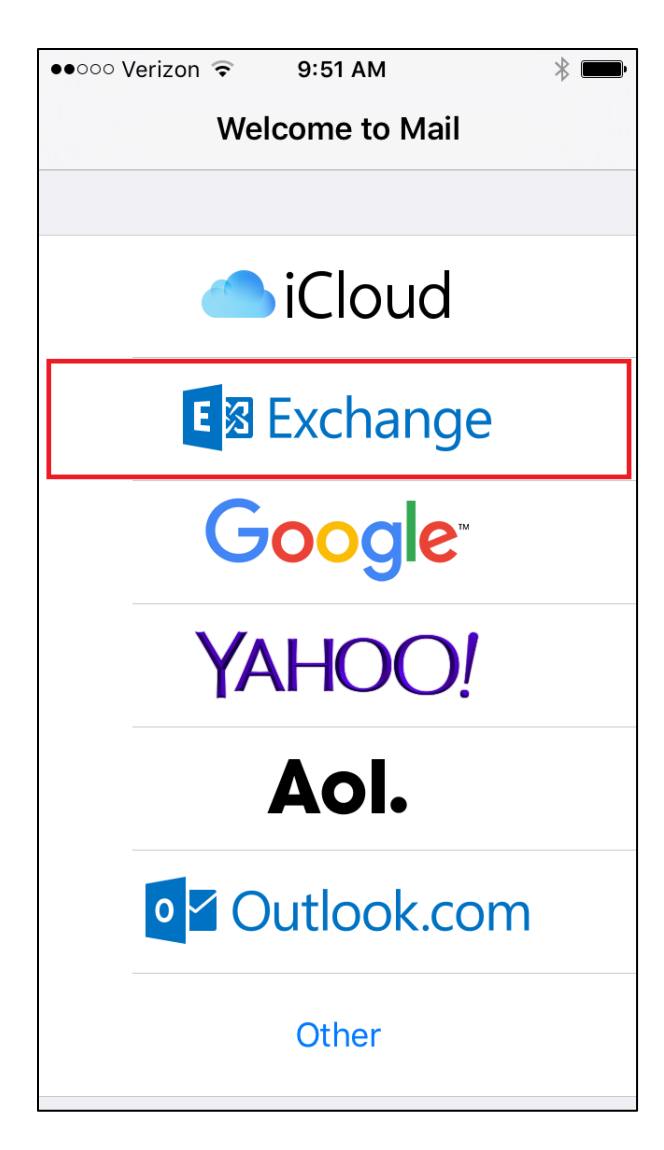

5. Enter your **full email address** and password.

| ●●○○○ Verizon 중                                  | 9:52 AM         | *     |
|--------------------------------------------------|-----------------|-------|
| Cancel                                           | Exchange        | Next  |
|                                                  |                 |       |
| Email                                            | email@example.c | com   |
| Password                                         | Required        |       |
| Description                                      | My Exchange Ac  | count |
| Exchange Device ID<br>JMT1CM07I96AFCR453DF1DP5Q4 |                 |       |

### 6. Select Next.

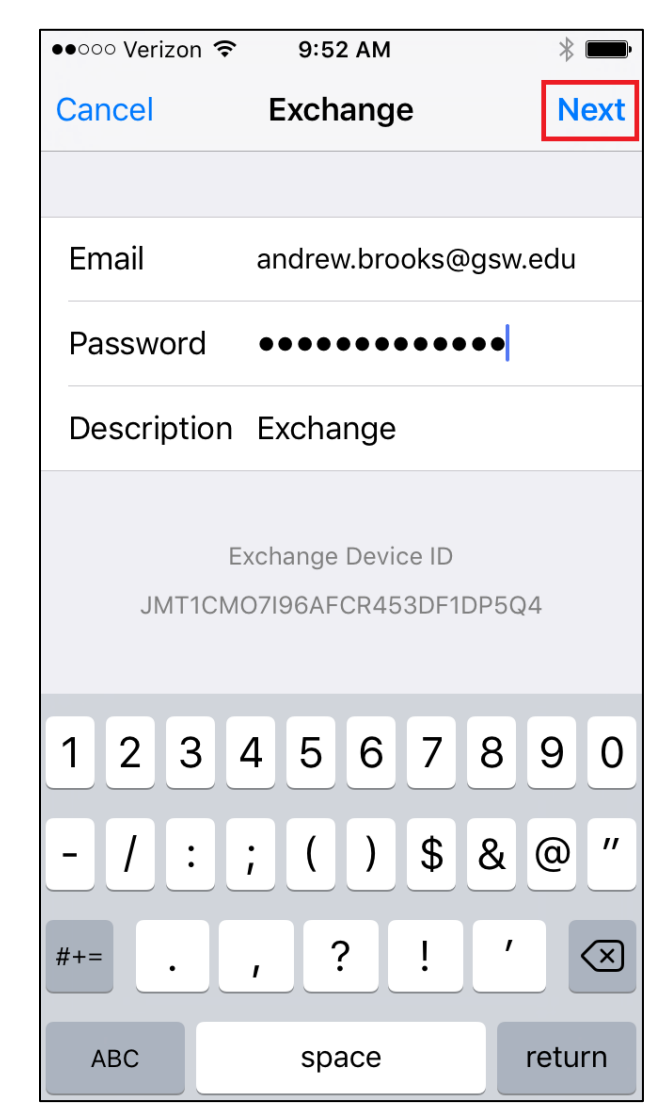

7. Turn on your desired sync options and select **Save**.

| erizon ᅙ 9:53 AM | * •••                                                                               |
|------------------|-------------------------------------------------------------------------------------|
| Exchange         | Save                                                                                |
|                  |                                                                                     |
| Mail             |                                                                                     |
| Contacts         |                                                                                     |
| Calendars        |                                                                                     |
| Reminders        |                                                                                     |
| Notes            |                                                                                     |
|                  |                                                                                     |
|                  |                                                                                     |
|                  |                                                                                     |
|                  |                                                                                     |
|                  |                                                                                     |
|                  |                                                                                     |
|                  | erizon © 9:53 AM<br>Exchange<br>Mail<br>Contacts<br>Calendars<br>Reminders<br>Notes |

8. Navigate to Mail, under Settings.

| •0000 V                               | erizon ᅙ 9:56 AM | * 💼 |
|---------------------------------------|------------------|-----|
|                                       | Settings         |     |
|                                       |                  |     |
|                                       | Mail             | >   |
|                                       | Contacts         | >   |
|                                       | Calendar         | >   |
|                                       | Notes            | >   |
|                                       | Reminders        | >   |
|                                       | Phone            | >   |
|                                       | Messages         | >   |
|                                       | FaceTime         | >   |
| 200                                   | Maps             | >   |
| S S S S S S S S S S S S S S S S S S S | Compass          | >   |
|                                       | Safari           | >   |

## 9. Select Accounts.

| •०००० Verizon ᅙ 9:56 AM | * 📖        |
|-------------------------|------------|
| Settings Mail           |            |
|                         |            |
| Accounts<br>Exchange    | >          |
| MESSAGE LIST            |            |
| Preview                 | 2 Lines >  |
| Show To/Cc Labels       | $\bigcirc$ |
| Swipe Options           | >          |
| Flag Style              | Color >    |
| MESSAGES                |            |
| Ask Before Deleting     | $\bigcirc$ |
| Load Remote Images      |            |
|                         |            |

## 10. Select Exchange.

| •০০০০ Verizon ᅙ 9:56 AM                                  | *     | <b>P</b> |
|----------------------------------------------------------|-------|----------|
| Mail Accounts                                            |       |          |
|                                                          |       |          |
| ACCOUNTS                                                 |       |          |
| iCloud<br>Contacts, Calendars and 5 more                 |       | >        |
| <b>Exchange</b><br>Mail, Contacts, Calendars, Reminders, | Notes | >        |
| Add Account                                              |       | >        |
|                                                          |       |          |
| Fetch New Data                                           | Push  | >        |
|                                                          |       |          |
|                                                          |       |          |
|                                                          |       |          |
|                                                          |       |          |
|                                                          |       |          |
|                                                          |       |          |

## 11. Select your account.

| •0000 V               | erizon ᅙ 9:56 AM    | *          |  |  |
|-----------------------|---------------------|------------|--|--|
|                       | Accounts Exchange   |            |  |  |
| Acco                  | ount Andrew.Brooks@ | @gsw.edu > |  |  |
|                       |                     |            |  |  |
|                       | Mail                |            |  |  |
|                       | Contacts            |            |  |  |
|                       | Calendars           |            |  |  |
|                       | Reminders           |            |  |  |
|                       | Notes               |            |  |  |
|                       |                     |            |  |  |
| Mail                  | Days to Sync        | 1 Week >   |  |  |
|                       |                     |            |  |  |
| Automatic Reply Off > |                     |            |  |  |
|                       |                     |            |  |  |

12. The Server option should appear as **outlook.office365.com** and your Username should reflect your **full email address**. Select **Done** to continue.

| ●●○○○ Verizon 穼   | 10:02 AM            | *    |
|-------------------|---------------------|------|
| Cancel            | Account             | Done |
| Email             | Andrew.Brooks@gsw.  | edu  |
|                   |                     |      |
| Server            | outlook.office365.c | om   |
|                   |                     |      |
| Domain            | Optional            |      |
| Username          | andrew.brooks@gsw.  | edu  |
| Password          | •••••               |      |
|                   |                     |      |
| Description       | Exchange            |      |
|                   |                     |      |
| Advanced Settings |                     |      |
|                   |                     |      |

13. Once your settings are verified you can begin viewing email.

| ●●○○○ Verizon 중   | 9:58 AM               | * 💼  |
|-------------------|-----------------------|------|
| Cancel            | Exchange              | Done |
| Email             | Andrew.Brooks@gsw.ec  | lu 🗸 |
|                   |                       |      |
| Server            | outlook.office365.com | ~    |
|                   |                       |      |
| Domain            | Optional              | ~    |
| Username          | andrew.brooks@gsw.ed  | u 🗸  |
| Password          | •••••                 | ~    |
|                   |                       |      |
| Description       | Exchange              | ~    |
|                   |                       |      |
| Advanced Settings |                       |      |
|                   |                       |      |